## INSTRUCIÓNS PARA PRESENTAR A SOLICITUDE DE BOLSAS E AXUDAS PARA PERSOAS TRABALLADORAS DESEMPREGADAS QUE PARTICIPEN EN ACCIÓNS FORMATIVAS DE FORMACIÓN PROFESIONAL PARA O EMPREGO NO CIFP DE COIA (VIGO)

A solicitude de axuda debe presentarse despois da incorporación á actividade formativa e só se pode presentar de xeito telemático, a través da sede electrónica da xunta de Galicia. O sistema e moi cómodo e seguro; máis é imprescindible ter certificado dixital, DNI electrónico ou "chave 365". A "chave 365" podemos solicitala no noso centro de saúde.

Antes de comezar o proceso de cumprimentación e presentación da solicitude compre constatar que "temos a man" a documentación e información que se sinala a continuación:

- Número de conta bancaría (IBAN), composto por 24 díxitos, no que debe figurar como titular a persoa solicitante da axuda.
- O contrasinal activo correspondente á Chave 365, certificado dixital ou DNI electrónico.
- **Documentación** que acredite a situación particular da persoa que solicita a axuda cando sexa necesario aportala.

Tamén pode actuar outra persoa como representante (compañeiro de clase, familiar, amigo ou persoal do centro).

Comezamos co proceso de solicitude de axuda.

1) Tecleamos no buscador: "sede xunta TR301V" ("TR301V" é o código do procedemento).

2) Facemos click na primeira entrada do buscadores e logo en "tramitar en liña".

3) Identificámonos mediante o DNI e chave 365, certificado dixital ou DNI electrónico.

## > PRIMEIRA PANTALLA: CUMPRIMENTAR DATOS

Xa estamos na sede privada da persoa solicitante (na parte superior dereita debe figurar "a sede de...") e temos o formulario de solicitude en pantalla para tramitar a súa presentación.

**4.1)** Para os cursos con data de inicio entre o 01/11/2022 e o 31/10/2023, ambos incluídos: marcamos "convocatoria 2022/2023".

**4.2)** Para os cursos con data de inicio entre o 01/11/2023 e o 30/11/2024, ambos incluídos: marcamos "convocatoria 2023/2024".

Comprobamos os datos persoais da persoa que solicita a axuda que están cargados no formulario, completámolos se é o caso, e continuamos coa tramitación.

Se actuamos por medio de persoa representante, esta debe cubrir o apartado "E, NA SÚA REPRESENTACIÓN".

**5)** En *"DATOS PARA OS EFECTOS DE NOTIFICACIÓN"* cubrimos teléfono móbil e correo electrónico e marcamos o medio de notificación que queremos (recomendamos elixir "Electrónica"). En caso de actuar mediante persoa representante debe marcarse *"postal"*.

6) En "DATOS BANCARIOS" poñemos o nome e apelidos da persoa titular (debe ser a persoa solicitante) e cubrimos os 24 díxitos correspondentes ao IBAN da conta bancaria.

7) En "DATOS DA ACCIÓN FORMATIVA" cubrimos o número de curso, código e nome da especialidade (coñeceremos estos datos ao comezo do curso). Cubrimos "centro de formación" (CIFP de Coia) e en "modalidade de impartición" (presencial). Cubrimos a "provincia", "concello" e "horario" do curso.

8) en *"AXUDAS QUE SOLICITA"* marcamos o tipo de axuda que solicitamos (tendo en conta que hai algunhas que son incompatibles).

8) En "A PERSOA SOLICITANTE OU REPRESENTANTE DECLARA", marcar:

- No punto 2 "Non solicitou nin se lle concedeu....".

- No punto 8 (para os tipos de axuda que se indican) o nome e apelidos das persoas que forman parte da unidade familiar, se perciben rentas ou non e se estas son ou non inferiores ao 75% IPREM.

- Nos puntos 9 e 10 cubrir os datos que se piden (tipo de transporte, liña, matrícula vehículo e quilópmetros ida e volta) para o caso de solicitar a axuda correspondente a cada caso.

**9)** En *"A PERSOA SOLICITANTE OU REPRESENTANTE DECLARA (continuación)",* marcar a situación correspondente para o caso de solicitar axuda por "conciliación".

**10)** En *"DOCUMENTACIÓN QUE SE PRESENTA"* sinalar o que proceda. En caso de ter que presentar o Anexo II, máis adiante teremos oportunidade de descargalo, cubrilo, asinalo e anexalo como imaxe ou pdf (antes de asinar e presentar a solicitude).

**11)** En *"COMPROBACIÓN DE DATOS"* marcamos os recados da esquerda que sexan de aplicación. Se non opoñemos á consulta debemos aportar a documentación acreditativa correspondente.

**12)** En *"AUTORIZO ás persoas empregadas públicas..."* cubrimos o recadro correspondente á nosa oficina de emprego de referencia e marcamos "si".

13) En "AUTORIZO á Consellería..." marcamos o que consideremos oportuno.

**14)** Na parte de abaixo do formulario marcamos "Xefatura Territorial da Consellería de Promoción do Emprego e Igualdade" de "Pontevedra".

15) Facemos click en "Continuar".

## > SEGUNDA PANTALLA: ANEXAR DOCUMENTOS

16) Entramos na pantalla para anexar documentación. Nesta pantalla anexamos a documentación que corresponda. Podemos engadir máis arquivos facendo click en "Engadir outro documento". Nesta pantalla, en caso de ser necesario, podemos cubrir o Anexo II, imprimilo, asinalo e anexalo como unha imaxe ou pdf.

17) Pulsamos <mark>"Continuar".</mark>

## > TERCEIRA PANTALLA: ASINAR E PRESENTAR A SOLICITUDE

18) Entramos na pantalla para: comprobar, asinar e presentar. Pulsamos "Asinar e enviar". En caso de utilizar "Chave 365", o sistema pediranos o código que se nos enviará en forma de SMS ao móbil.

19) Introducimos o código que recibimos no móbil e xa estará presentada a solicitude.

Como paso final, "saimos da area privada" (parte superior dereita) e pechamos o navegador.